# Your 7 Step Guide To Booking Your Appointment Online

#### Step 1 – Select A Service

Choose the option that best suits your needs:

#### Annual Progress Review Appointment

For existing clients with an Ongoing Service Agreement who have received a reminder for their annual progress review.

# Introductory Consultation (excluding Aged Care & Age Pension matters) For New Clients

For new clients (excluding those seeking Aged Care or Age Pension advice) wishing to schedule their 1st appointment.

#### Financial Plan Presentation & Document Signing

For clients who have been notified that their financial plan (Statement of Advice) is ready to review.

#### Other (Aged Care, Age Pension, Deceased Estate, Ad-hoc Review, Follow-Up, etc.)

For clients seeking assistance with Aged Care, Age Pension, superannuation death benefit claims, or any additional/ad-hoc reviews outside of an annual progress review.

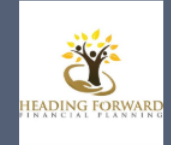

# Heading Forward Financial Planning

|                                                           | Select servic | e                                                               |   |
|-----------------------------------------------------------|---------------|-----------------------------------------------------------------|---|
| Introductory Consultation (excluding<br>2 hours<br>\$ 175 | 0             | Annual Progress Review Appointmen<br>1 hour 30 minutes          | 0 |
| Financial Plan Presentation & Docum<br>2 hours            | 0             | Other (eg. Aged Care, Age Pension, D<br>2 hours<br>Price varies | 0 |

### Step 2 – Select A Date

Click on your preferred appointment date. (If no times are available, try selecting another date or checking the following month.)

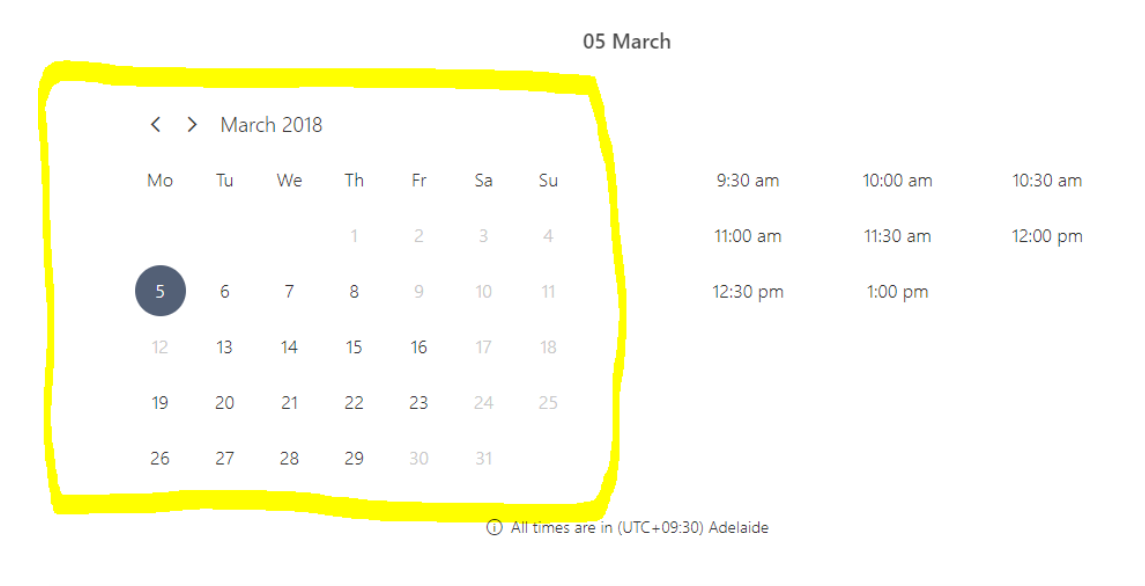

# <u>Step 3 – Select A Time</u>

### Choose a time that works for you from the available options.

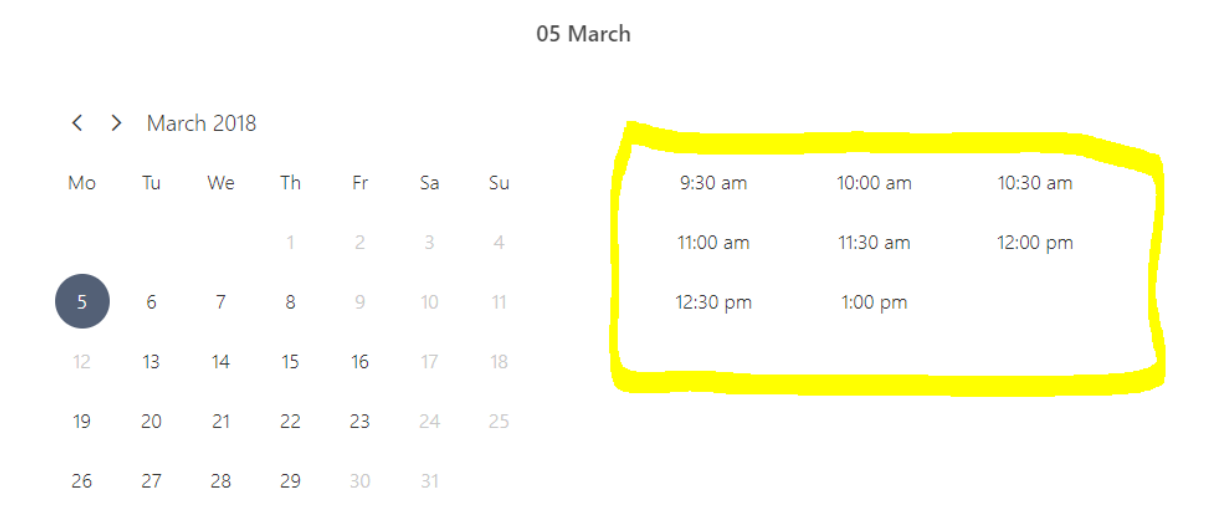

(i) All times are in (UTC+09:30) Adelaide

# <u>Step 4 – Enter Your Details</u>

# Fill in your name and contact information.

| Name                    | Please let us know if you have any special requests.<br>Thank you. |
|-------------------------|--------------------------------------------------------------------|
| Email                   | Notes (optional)                                                   |
| Phone number (optional) |                                                                    |
| Address (optional)      |                                                                    |

By clicking below you agree to the seller's terms and conditions and privacy policies.

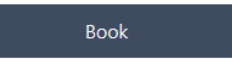

#### <u>Step 5 – Provide Additional Information</u>

✓ New Client Introductory Consultation: Click the "i" icon and read who this meeting is best suited to, then confirm via the dropdown box.

| Select serv                                                    | rice                                                            |   |
|----------------------------------------------------------------|-----------------------------------------------------------------|---|
| Introductory Consultation (excluding<br>2 hours<br>\$ 175      | Annual Progress Review Appointmen<br>1 hour 30 minutes          | 0 |
| Financial Plan Presentation & Docum 1                          | Other (eg. Aged Care, Age Pension, D<br>2 hours<br>Price varies | 0 |
| Provide addition                                               | al information                                                  |   |
| I've clicked on the information icon above and read who this t | ype of appointment is best suited to and confirm:               |   |
| select an option                                               |                                                                 | Y |

✓ Other Appointments: Select the primary reason for your appointment from the dropdown menu.

Provide additional information

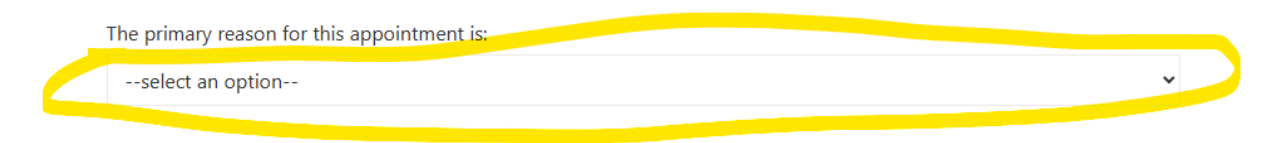

# Step 6 – Choose Your Preferred Meeting Format

Select from:

- Face-to-Face Office Appointment
- Nicrosoft Teams Video Call
- 📞 Telephone Call

Provide additional information

Please select your preferred appointment format

--select an option--

## Step 7 – Complete Your Booking

Click **"Book"** – and you're all set! You'll receive a confirmation email shortly and a reminder the day before your appointment.

| imail Notes (optional) Address (optional)   |              | Thank you.       |
|---------------------------------------------|--------------|------------------|
| hone number (optional)<br>ddress (optional) |              | Notes (optional) |
| \ddress (optional)                          | r (optional) |                  |
|                                             | onal)        |                  |
|                                             | onal)        |                  |

**C** Prefer to book over the phone? Call us on 8294 3515, and we'll be happy to assist!